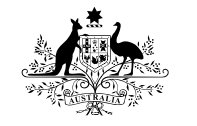

Australian Government

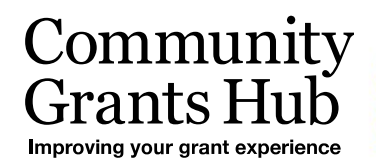

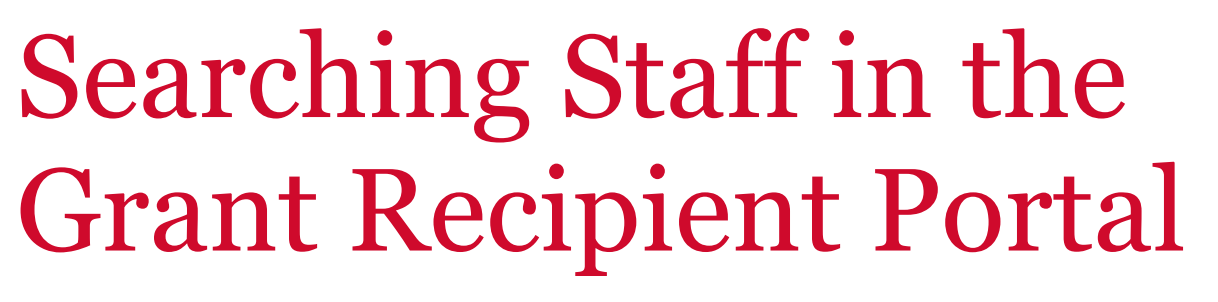

New search functions making it easier for Organisation Administrators to find staff listed in the Portal.

#### Searching for Staff in the Portal

The following new features are now available on the Staff list in the Organisation Profile menu to assist you in finding staff in the Portal:

- a status column displayed in the staff list lets you know if a staff member is active or inactive in the system
- a new drop down filter allowing you to list active staff, inactive staff and all staff on the system.
- A new search staff button where you can search for staff by name, email, position and contact ID.

# What does active and inactive staff mean?

Active staff are staff members who are listed on the Hub's system as a contact for an Organisation.

**Inactive staff** are staff members who are listed as a contact for an organisation in the Hub's system but have an end date against their record as they are no longer a contact for an organisation.

# How do I filter search for staff

When you select Staff in the Organisation Profile, the screen below will appear. Click on **Active**, **Inactive** or **All staff** and click on apply filter button to change the view. If you select **All staff** it will place the active contacts at the top of the list.

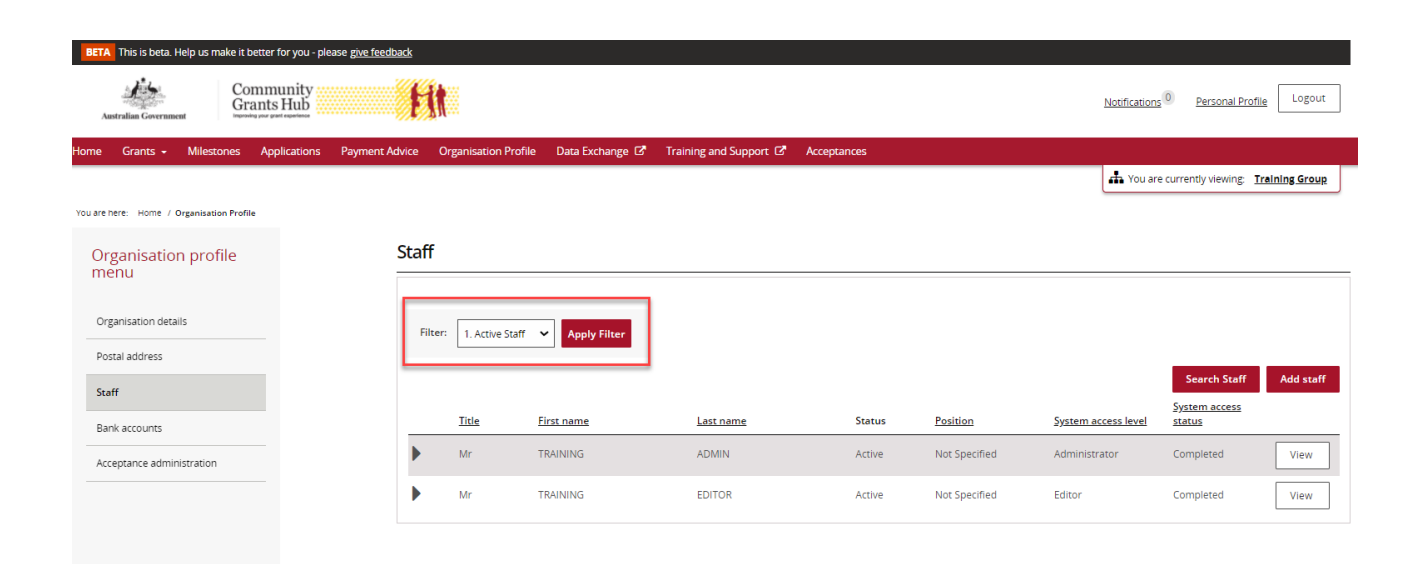

++

A 44 44

++

٠

٠

# What does the status column tell me?

The status column has been added to the view to assist you in identifying staff members who are active or inactive.

#### How do I search for staff?

When you select Staff in the Organisation Profile the following screen will appear. Click on the **Search Staff** button.

| Au        | stralian Governmen           | co<br>Gra           | mmunity<br>ants Hub | ŧ              | <u>it</u>             |                    |                      |             |               | Notifications       | 0 Personal Profil      | e Logout      |
|-----------|------------------------------|---------------------|---------------------|----------------|-----------------------|--------------------|----------------------|-------------|---------------|---------------------|------------------------|---------------|
| lome      | Grants 👻                     | Milestones          | Applications        | Payment Advice | Organisation Profi    | le Data Exchange 🗗 | Training and Support | Acceptances |               | 👬 You are           | e currently viewing: 1 | raining Group |
| ou are h  | ere: Home / O                | Irganisation Profil |                     |                |                       |                    |                      |             |               |                     |                        |               |
| Org<br>me | Organisation profile<br>menu |                     |                     | Staf           | f                     |                    |                      |             |               |                     |                        |               |
| Org       | anisation detail             | ls                  |                     | Fi             | Iter: 1. Active Staff | ✓ Apply Filter     |                      |             |               |                     |                        |               |
| Pos       | tal address<br>ff            |                     |                     |                |                       |                    |                      |             |               |                     | Search Staff           | Add staff     |
| Ban       | k accounts                   |                     |                     |                | <u>Title</u>          | <u>First name</u>  | Last name            | Status      | Position      | System access level | status                 |               |
| Acc       | eptance admini               | istration           |                     | •              | Mr                    | TRAINING           | ADMIN                | Active      | Not Specified | Administrator       | Completed              | View          |
|           |                              |                     |                     | •              | Mr                    | TRAINING           | EDITOR               | Active      | Not Specified | Editor              | Completed              | View          |

The screen below will appear that allows you to search by First name, Last name, Email, Position and/or Contact Id.

| BETA This is beta. Help us make it better for you - plea | ease g <u>ive feedback</u>            |                                        |             |                                           |
|----------------------------------------------------------|---------------------------------------|----------------------------------------|-------------|-------------------------------------------|
| Australian Government                                    | <b>Hit</b>                            |                                        |             | Notifications Dersonal Profile            |
| Home Grants <del>-</del> Milestones Applications         | Payment Advice Organisation Profile D | )ata Exchange 🗗 Training and Support 🗗 | Acceptances |                                           |
|                                                          |                                       |                                        |             | You are currently viewing: Training Group |
| Organisation profile<br>menu<br>Organisation details     | Search staff                          | Last Name:                             | Email:      |                                           |
| Postal address                                           |                                       |                                        |             |                                           |
| Staff                                                    | Position:                             | Contact ID:                            |             |                                           |
| Bank accounts                                            | Please Select                         | *                                      |             |                                           |
| Acceptance administration                                | Clear                                 |                                        |             | Run search                                |

Once you have entered in the information you need to select **Run Search** to continue with the search or **Cancel** to exit the search.

When the search is complete the following screen will appear that provides you with the Name, Position, Email, System access level, System access status and Contact status of staff based on your search criteria.

Identify the staff member and click on the View button next to their name.

| BETA This is beta. Help us make it bett                                                                                                    | er for you - please <u>give fe</u> | <u>edback</u> |                      |                 |             |              |             |               |                     |                              |                    |
|----------------------------------------------------------------------------------------------------|------------------------------------|---------------|----------------------|-----------------|-------------|--------------|-------------|---------------|---------------------|------------------------------|--------------------|
| Australian Government Commission of Commission of Commissi | munity<br>ts Hub                   | Ħ             |                      |                 |             |              |             |               | Notificatio         | ns <sup>0</sup> Personal Pro | <u>file</u> Logout |
| iome Grants <del>-</del> Milestones A                                                                                                    | pplications Paymer                 | t Advice      | Organisation Profile | Data Exchange 🗹 | Training ar | id Support 🗗 | Acceptances |               |                     |                              |                    |
|                                                                                                    |                                    |               |                      |                 |             |              |             |               | 📥 You a             | are currently viewing:       | Training Group     |
| Organisation profile<br>menu                                                                                                    |                                    | Sear          | ch staff             |                 |             |              |             |               |                     |                              |                    |
| Organisation details                                                                                                    |                                    | Firs          | st Name:             |                 |             | Last Name:   |             |               | Email:              |                              |                    |
| Postal address                                                                                                    |                                    |               |                      |                 |             |              |             |               |                     |                              |                    |
| Staff                                                                                                    |                                    | Pos           | sition:              |                 |             | Contact ID:  |             |               |                     |                              |                    |
| Bank accounts                                                                                                    |                                    | PI            | ease Select          |                 | ~           |              |             |               |                     |                              |                    |
| Acceptance administration                                                                                                    |                                    | <u>Clear</u>  |                      |                 |             |              |             |               |                     |                              | Run search         |
|                                                                                                    |                                    | Res           | ults (2)             |                 |             |              |             |               |                     |                              |                    |
|                                                                                                    |                                    |               | Title                | First name      | Last        | name         | Status      | Position      | System access level | System access<br>status      |                    |
|                                                                                                    |                                    | ►             | Mr                   | TRAINING        | ADM         | IN           | Active      | Not Specified | Administrator       | Completed                    | View               |
|                                                                                                    |                                    | ►             | Mr                   | TRAINING        | EDIT        | OR           | Active      | Not Specified | Editor              | Completed                    | View               |

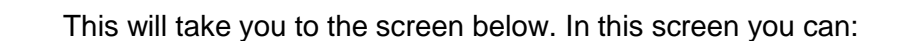

- Activate or Inactivate the staff member
- Update contact details
- Update their system access
- Add them as a contact to a Grant Agreement
- Add them as a contact to a Grant Activity.

| Australian Government                    |                                                          |                                                           |                                                                |                                      |                                    | Notifications 0 Per       | sonal Profile Logo  |
|------------------------------------------|----------------------------------------------------------|-----------------------------------------------------------|----------------------------------------------------------------|--------------------------------------|------------------------------------|---------------------------|---------------------|
| ome Grants - Milestones Applicatio       | ns Payment Advice Organisation Profile Data Exchange 🕼 T | aining and Support 🕼 Acceptances                          |                                                                |                                      |                                    |                           |                     |
|                                          |                                                          |                                                           |                                                                |                                      |                                    | A You are currently v     | iewing Training Gro |
| ou are here: Home / Organisation Profile |                                                          |                                                           |                                                                |                                      |                                    |                           |                     |
| Organisation profile                     | Staff details                                            |                                                           |                                                                |                                      |                                    |                           | *,                  |
| menu                                     | Staff details                                            |                                                           |                                                                |                                      |                                    |                           |                     |
| Organisation details                     |                                                          |                                                           |                                                                |                                      |                                    | Inactivate                | eortivate Unda      |
| Postal address                           |                                                          |                                                           |                                                                |                                      |                                    | macurate                  | opus                |
| Staff                                    | Title:                                                   |                                                           | First name:                                                    | L                                    | ast name:                          |                           |                     |
|                                          | Mr                                                       |                                                           | TRAINING                                                       | E                                    | DITOR                              |                           |                     |
| Bank accounts                            | Position:                                                |                                                           | Email:                                                         | F                                    | hone:                              |                           |                     |
| Acceptance administration                | Not Specified                                            |                                                           | training1@dss.gov.au                                           |                                      |                                    |                           |                     |
|                                          |                                                          |                                                           | 6                                                              |                                      |                                    |                           |                     |
|                                          | Active                                                   |                                                           | 4-5Y4PIS2                                                      |                                      |                                    |                           |                     |
|                                          |                                                          |                                                           |                                                                |                                      |                                    |                           |                     |
|                                          | System access                                            |                                                           |                                                                |                                      |                                    |                           |                     |
|                                          |                                                          |                                                           |                                                                |                                      |                                    |                           | Upda                |
|                                          | System access level:                                     | 0                                                         | System access status:                                          |                                      |                                    |                           | -                   |
|                                          | Editor                                                   |                                                           | Completed                                                      |                                      |                                    |                           |                     |
|                                          |                                                          |                                                           |                                                                |                                      |                                    |                           |                     |
|                                          | Contact for Grant Agre                                   | ements                                                    |                                                                |                                      |                                    |                           |                     |
|                                          | If the Community Grants Hub needs                        | to talk about a Grant Agreement with your organisatio     | on, they will contact staff who are assigned to that Grant Agr | eement first. This staff member has  | been assigned as a contact for t   | he following Grant Agreem | Add Grant Agreeme   |
|                                          | This Staff member is not linked to any                   | Grant Agreement.                                          |                                                                |                                      |                                    |                           |                     |
|                                          | Contact for Grant Activ                                  | ities                                                     |                                                                |                                      |                                    |                           |                     |
|                                          | If the Community Grants Hub needs                        | to talk about a Grant Activity with your organization, th | hey will contact staff who are assigned to that Grant Activity | first. This staff member has been as | signed as a contact for the follow | ving Grant Activities:    | Add Grant Activi    |
|                                          | This Staff member is not linked to any                   | Activities.                                               |                                                                |                                      |                                    |                           |                     |
|                                          | Return to all staff                                      |                                                           |                                                                |                                      |                                    |                           |                     |

#### Need assistance

If you require assistance in using the Grant Recipient Portal contact the Grant Recipient Portal Helpdesk at <u>GRP.Helpdesk@communitygrants.gov.au</u> or on 1800 020 230 (option 5).